## TAXA PER EXPEDICIÓ TÍTOL D'FP DE GRAU MITJÀ I GRAU SUPERIOR

- Ves a: <u>http://www.atib.es/ta/modelos/Tasas046.aspx</u>
- ➢ Selecciona: Organisme → CONSELLERIA D'EDUCACIÓ I FORMACIÓ
  PFOFESSIONAL
- Selecciona: TAXA PER EXPEDICIÓ DE TÍTOLS ACADÈMICS, DIPLOMES I CERTIFICATSOFICIALS.
- Selecciona la teva opció:
  - TAXES SENSE EXEMPCIÓ NI BONIFICACIÓ
  - o BONIFICACIÓ
- ➤ Tria → FORMACIÓN PROFESIONAL (SISTEMA EDUCATIVO)
  - O Expedició del títol de tècnic → Cicle Formatiu de Grau Mitjà
  - Expedició del títol de tècnic superior → Cicle Formatiu de Grau Superior

Una vegada realitzat aquest procés, tens 2 opcions:

- 1. Imprimir el model i fer el pagament a una entitat bancària físicament.
- 2. Realitzar el pagament telemàtic i desa el justificant de pagament.

En el cas d'interrompre el procés de generació del model tributari, el podreu reprendre en un moment posterior. Per això heu de guardar el model tributari i anotar la referència de recuperació i, quan torneu a accedir novament a aquesta pàgina, introduir-la en el quadre corresponent. Automàticament tornarà a començar el procés en el tràmit en què es va interrompre. La Referència de Recuperació caduca als 5 dies.

## UNA VEGADA FET EL PAGAMENT...

- 1. Clica al següent enllaç: http://www.atib.es/TA/Default.aspx
- 2. Còpia del justificant de pagament.

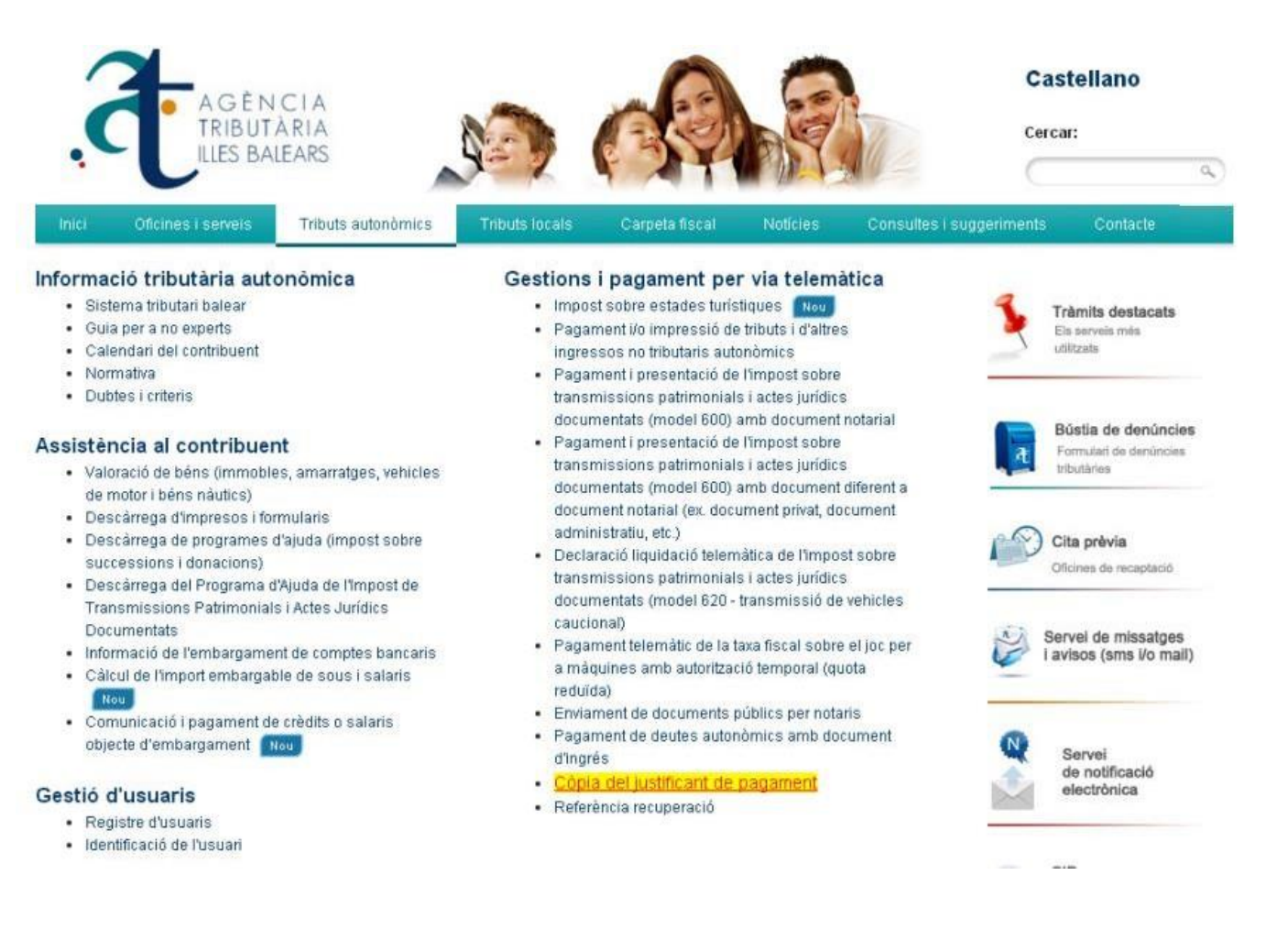

- 3. Envia la "còpia de justificant de pagament" al correu electrònic a cepacalvia@educaib.eu
- 4. Vine a recollir el teu títol provisional a la secretaria del centre